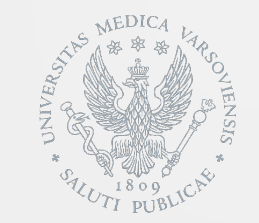

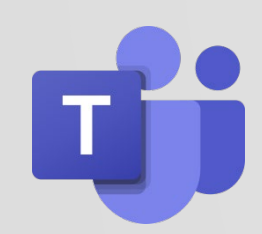

**Microsoft Teams** to aplikacja wchodząca w skład pakietu Office 365, dostępnego dla studentów i pracowników naszej Uczelni, zawierająca zestaw narzędzi i usług służących współpracy zespołowej.

W celu korzystania z aplikacji należy zalogować się do Portalu Office 365 (<u>https://teams.microsoft.com</u>)

Aplikacja działa zarówno w wersji online, jak również stacjonarnie po pobraniu z Portalu. Dostępna jest także wersja przeznaczona na smartfony lub tablety (do pobrania w sklepie Google/Apple: nazwa "Microsoft Teams").

Logowanie do Portalu Office 365, odbywa się w zależności od statusu użytkownika:

 •studenci logują się za pomocą danych z Centralnego Systemu Autoryzacji login w formacie: <u>s0xxxxx@student.wum.edu.pl</u>

 •pracownicy i doktoranci wykorzystują dane z Centralnego Systemu Autoryzacji, przy czym zmianie ulega format loginu: <u>imie.nazwisko@wum.onmicrosoft.com</u> (podczas logowania nie należy używać polskich znaków diakrytycznych)

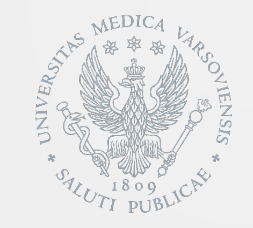

Aplikacja umożliwia tworzenie zespołów, w ramach których można realizować różnorodne zadania z wykorzystaniem większości narzędzi pakietu Office, a także chatu oraz połączeń głosowych i video. Poniżej znajduje się widok okna aplikacji z opisem przykładowych, dostępnych funkcji:

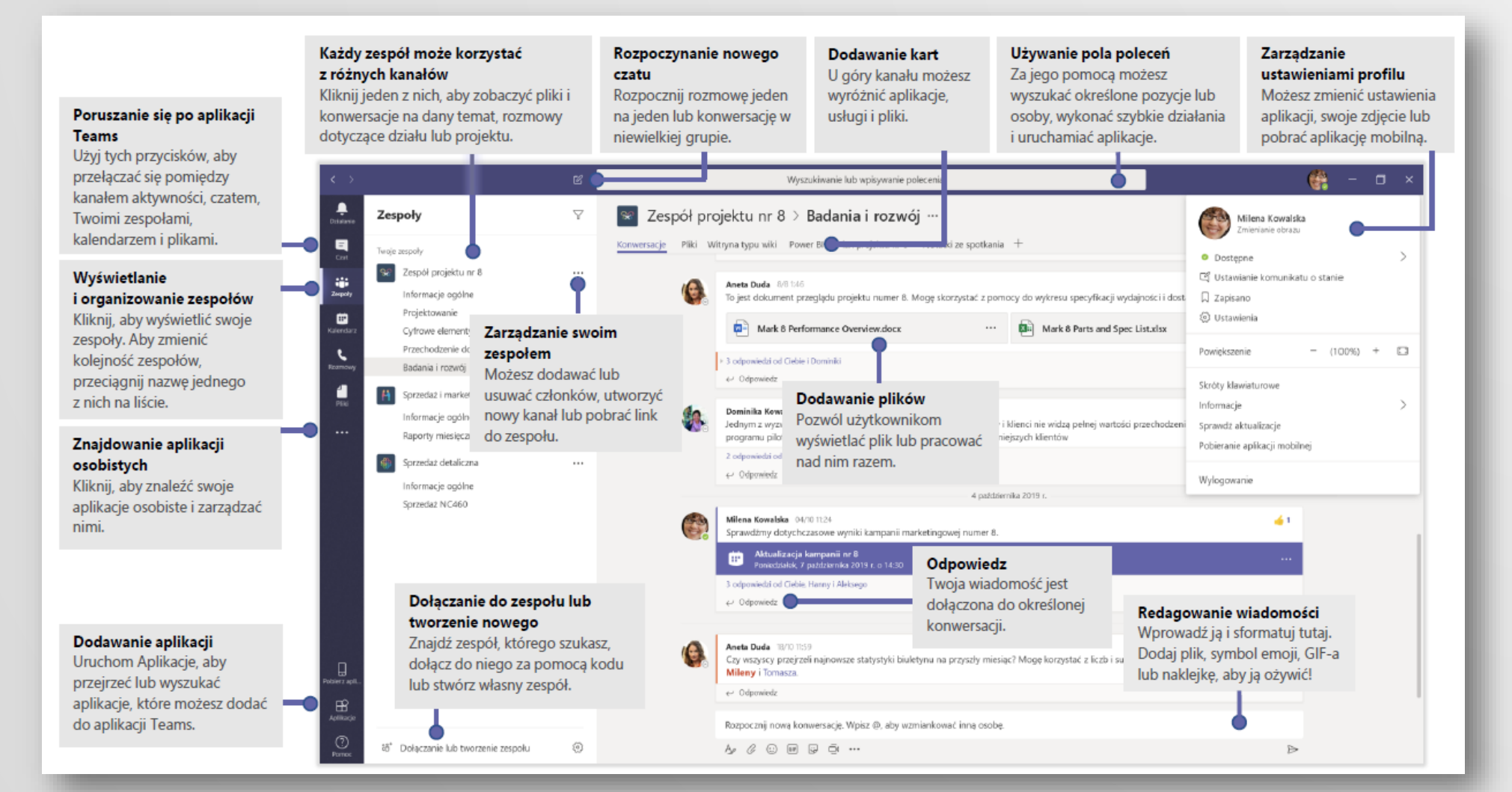

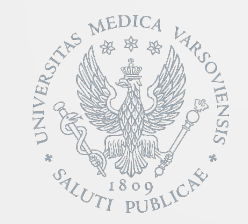

Nawigacja w aplikacji zrealizowana została za pomocą belki widocznej z lewej strony ekranu, zapewniającej dostęp do poszczególnych funkcji.

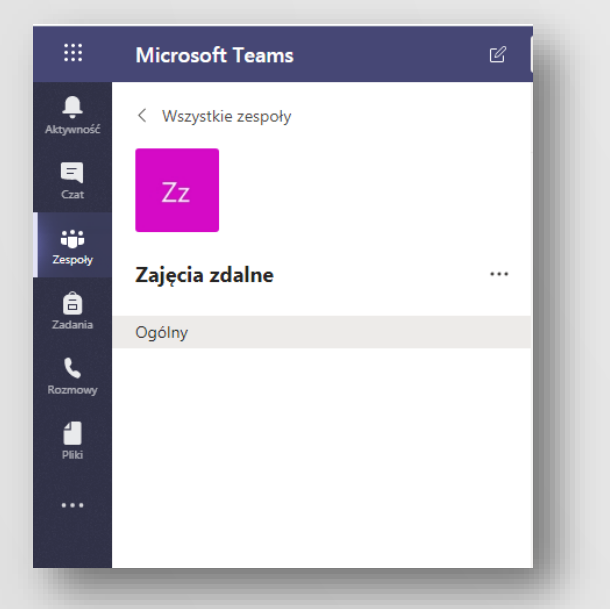

Pierwszą z zakładek jest **Aktywność**, zapewniająca dostęp do aktualnych informacji dotyczących działań innych użytkowników korzystających z aplikacji.

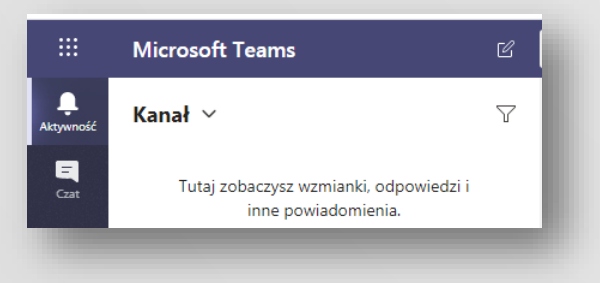

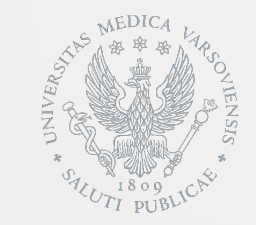

Zakładka **Czat** umożliwia prowadzenie konwersacji z innymi użytkownikami za pomocą funkcji czatu. Użytkownicy ci nie muszą być członkami żadnego z utworzonych zespołów.

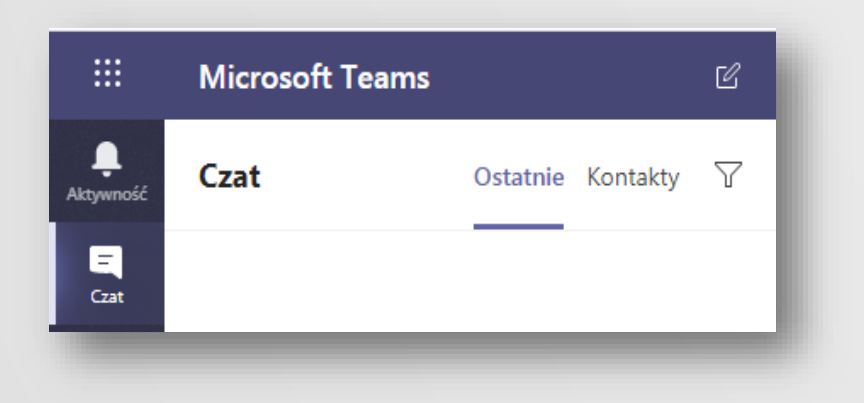

W celu rozpoczęcia czatu należy skorzystać z pola wyszukiwania widocznego w górnej części ekranu wpisując nazwisko użytkownika lub w przypadku studentów, także numer indeksu w formacie s0xxxx. Można również skorzystać z widocznego obok pola wyszukiwania przycisku **Rozpocznij czat**.

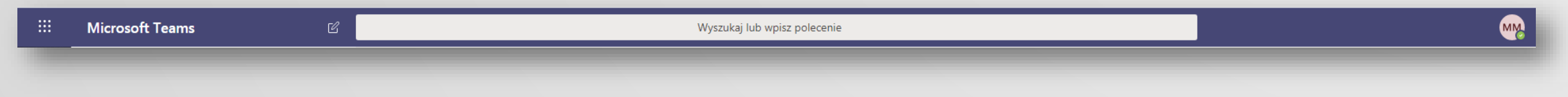

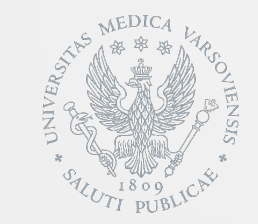

Zakładka **Zespoły** jest kluczową funkcjonalnością aplikacji i służy do tworzenia grup osób, zgromadzonych do wykonania pracy, np. grupy studentów mających wziąć udział w wykładzie. Zalecane jest tworzenie Zespołów "prywatnych" dzięki czemu dostęp do nich będą mieć tylko studenci wskazani przez twórcę Zespołu (czyli np. wykładowcę).

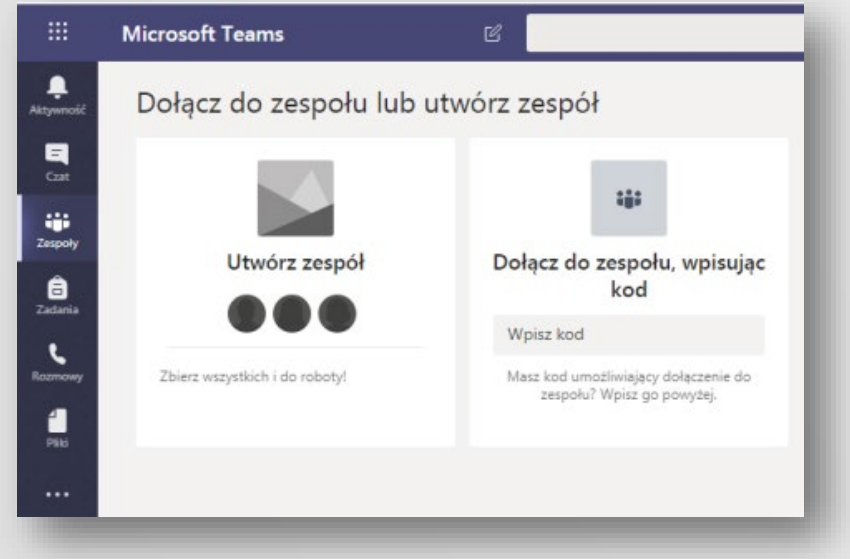

W ramach zespołów tworzone są kanały. Każdy kanał dotyczy określonego tematu, np. wydarzenia dotyczące zespołu, nazwa działu lub rozrywka. Kanały to miejsce, gdzie są prowadzone spotkania, odbywają się konwersacje i praca nad plikami, które można udostępniać w ramach grupy.

Karty w górnej części każdego kanału są połączone z ulubionymi plikami, aplikacjami i usługami.

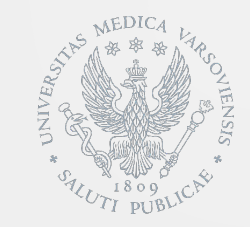

Zespoły zajęć mają unikatowe uprawnienia i funkcje dla nauczycieli i uczniów. Jako właściciele zespołu nauczyciele przypisują i sprawdzają prace oraz tworzą kanały i pliki. Każdy zespół zajęć jest również połączony z własnym notesem zajęć w programie OneNote.

W ramach zespołu uczniowie mogą wykonywać następujące czynności:

- Współpracowanie w kanałach roboczych grupy
- ✓ Udostępnianie plików
- ✓ Przesyłanie zadań

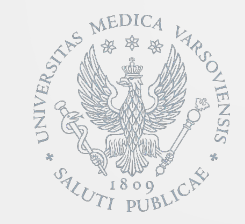

Wybierz zakładkę **Zespoły** w lewym obszarze nawigacji, aby wyświetlić zespoły. Następnie skorzystaj z przycisku **Dołącz do zespołu lub utwórz nowy**, a następnie z przycisku **Utwórz zespół** 

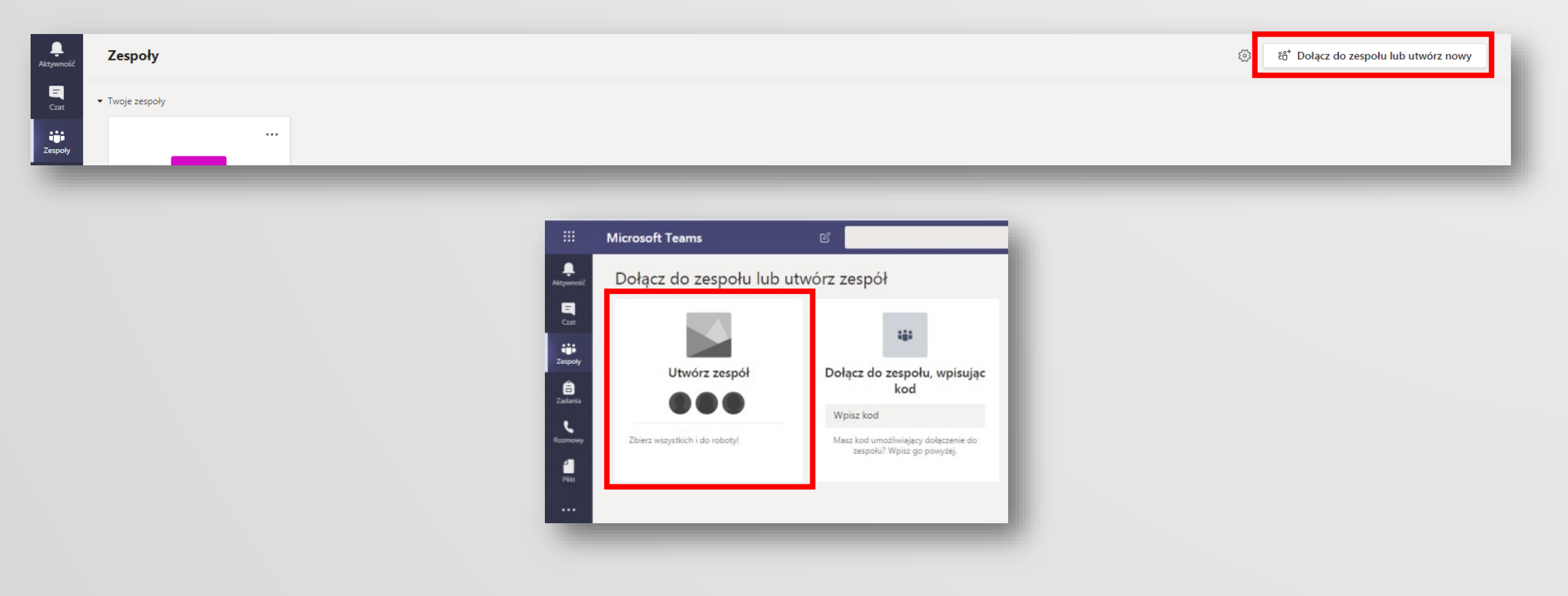

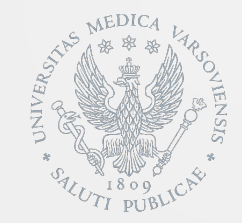

#### Jako typ zespołu wybierz pozycję Zajęcia

Wybierz typ zespołuVerybierz typ zespołuVerybierz typ zespołuZajęcia<br/>Dyskusje, projekty grupowe,<br/>zadaniaDyskusje, projekty grupowe,<br/>zadaniaCommunity (PLC)<br/>Grupa robocza nauczycieliGrupa robocza nauczycieliVerybierz typVerybierz typMaluj

Wprowadź nazwę i opcjonalny opis zespołu zajęć, a następnie wybierz pozycję **Dalej** 

#### Tworzenie zespołu

Nauczyciele są właścicielami zespołów zajęć, w których uczniowie uczestniczą jako członkowie. Każdy zespół zajęć umożliwia tworzenie zadań i testów, rejestrowanie opinii uczniów oraz przydzielanie uczniom prywatnego obszaru na notatki w notesie zajęć.

# Nazwa Zespół testowy <br/> Opis (opcjonalnie) <br/> Opcjonalny opis zespołu <br/> Anuluj Dalej

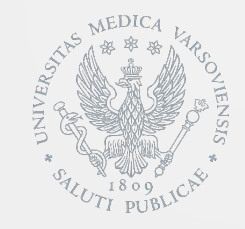

Następnie w zakładkach Uczniowie/Nauczyciele można dodać członków zespołu. Na etapie tworzenia jest to opcjonalne – członków zespołu można dodać również później.

Wyszukiwanie członków może się odbywać po nazwisku, a w przypadku studentów także po numerze indeksu.

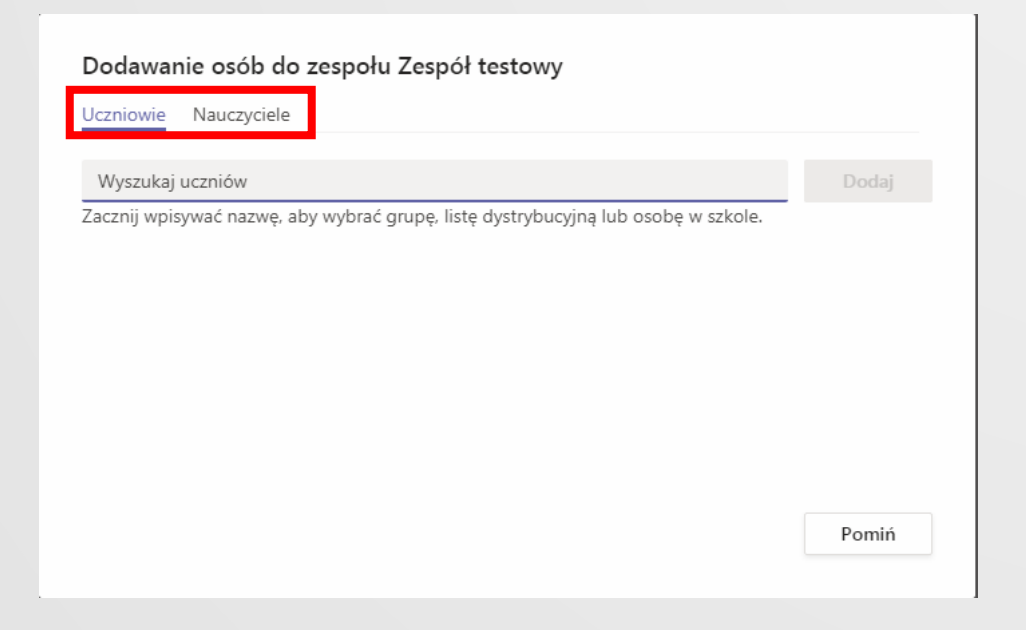

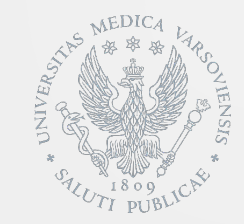

Dodawanie członów zespołu można również realizować za pomocą zakładki **Zarządzanie zespołem**, dostępnej z poziomu menu ... widocznego obok nazwy utworzonego zespołu.

Po wejściu w zakładkę należy skorzystać z przycisku Dodaj członka.

| Microsoft Teams     | C                       | Wyszu                        | kaj lub wpisz polecenie  |                         | MM                |
|---------------------|-------------------------|------------------------------|--------------------------|-------------------------|-------------------|
| < Wszystkie zespoły | 7t Zespé                | ał testowy …                 |                          |                         | Szespół           |
| Zt                  | Opcjonal                | y opis zespołu               |                          |                         |                   |
|                     | Członkowie Kanały       | Ustawienia Analiza Aplikacje |                          |                         |                   |
| Zespół testowy      | ••• Wyszukaj członków   | Q                            |                          |                         | .⊖⁺ Dodaj członka |
| Ogólny              | 🖏 Zarządzanie zespołem  |                              |                          |                         |                   |
|                     | 🖹 Dodaj kanał           | Stanowisko                   | Lokalizacja              | Tagi 🕕                  | Rola              |
|                     | et Dodaj członka        |                              |                          |                         |                   |
|                     | 🇞 Opuść zespół          | K Główny Specjali:           | sta Biuro Jakosci i Inno | owacyjności Kształcenia | Własciciel 🗸      |
|                     | 🖉 Edytuj zespół         | e (O)                        |                          |                         |                   |
|                     | Pobierz link do zespołu |                              |                          |                         |                   |
|                     | Zarządzanie tagami      |                              |                          |                         |                   |
|                     | 🗓 Usuń zespół           |                              |                          |                         |                   |

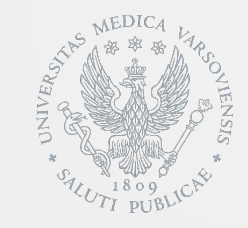

Alternatywnym sposobem budowania zespołu jest wygenerowanie **Kodu zespołu**, umożliwiającego dołączanie do zespołu osobom, którym zostanie on udostępniony.

W zakładce **Zarządzanie zespołem**, należy wybrać **Ustawienia**, a następnie rozwinąć menu **Kod zespołu** i użyć przycisku **Wygeneruj**.

Wygenerowany kod można mailowo udostępnić grupie studentów, którzy dzięki niemu dołączą do zespołu bez konieczności dodawania ich przez prowadzącego zajęcia.

| Zt Zespół testow<br>Opcjonalny opis zespołu                  | у …                                                                                                    |
|--------------------------------------------------------------|----------------------------------------------------------------------------------------------------|
| Członkowie Kanały Ustawienia                                 | Analiza Aplikacje                                                                                                    |
| ▶ Motyw zespołu                                              | Wybierz motyw                                                                                                    |
| <ul> <li>Uprawnienia członków</li> </ul>                     | Włącz tworzenie kanałów, dodawanie aplikacji i inne funkcje                                                                                                    |
| ▶ Uprawnienia gościa                                         | Włącz tworzenie kanałów                                                                                                    |
| ▶ @Wzmianki                                                  | Wybierz, kto może korzystać ze wzmianek @zespół i @kanał                                                                                                    |
| ✓ Kod zespołu                                                | Udostępnij ten kod, aby nowe osoby mogły bezpośrednio dołączać do zespołu — nie będziesz otrzymywać próśb o dołączenie<br>Wygeneruj<br>Uwaga: goście nie będą mogli dołączyć za pomocą kodu zespołu |
| ▹ Zabawne rzeczy                                             | Zezwalaj na emotikony, memy, GIF-y i naklejki                                                                                                    |
| <ul> <li>Notes zajęć w programie</li> <li>OneNote</li> </ul> | Zarządzanie sekcjami i preferencjami notesu                                                                                                    |
| ≻ Tagi                                                       | Określ, kto może dodawać tagi                                                                                                    |

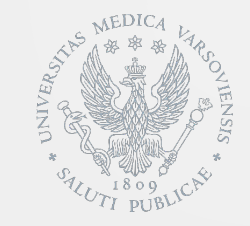

#### Dołączanie do zespołu zajęć w usłudze Microsoft Teams

Użytkownicy dysponujący **Kodem zespołu** mogą do niego dołączyć wybierając zakładkę **Zespoły** w lewym obszarze nawigacji. Następnie korzystając z przycisku **Dołącz do zespołu lub utwórz nowy**, wpisać posiadany kod w zakładce **Dołącz do zespołu wpisując** kod.

| <b>Q</b><br>Aktywność | Zespoły         | ම් ස <sup>*</sup> Dołącz do zespołu lub utwórz nowy |
|-----------------------|-----------------|-----------------------------------------------------|
| -<br>Czat             | ▼ Twoje zespoły |                                                     |
| Zespoły               |                 |                                                     |
|                       |                 |                                                     |

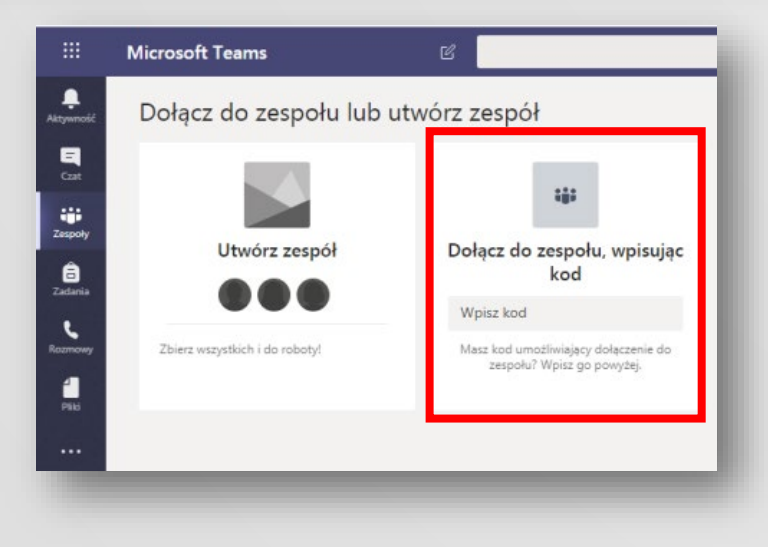

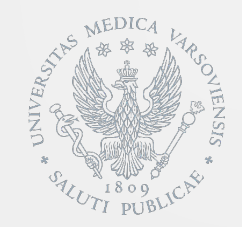

W ramach utworzonego zespołu istnieje możliwość prowadzenia wideokonferencji, wykorzystując widoczny w dolnej części ekranu przycisk **Rozpocznij spotkanie teraz**. Po naciśnięciu przycisku należy wprowadzić nazwę spotkania oraz zaprosić osoby.

W celu zapoznania się z zarządzaniem videokonferencją polecamy poniższy link:

https://www.youtube.com/watch?v=MZLBhXHkSeY

W przypadku konieczności udostępnienia pliku należy skorzystać z widocznego w dolnej części ekranu przycisku **Dodaj załącznik**. W zależności od lokalizacji pliku można skorzystać z opcji przesyłania kopii, udostępnienia linku lub innych sposobów udostępniania.

Członkowie zespołu mają możliwość modyfikacji udostępnionych plików za pomocą zakładki **Pliki** widocznej w górnej części każdego kanału.

|          | © d Zakończenie spotkania: 19 min 29 s<br>← Odpowiedz              |
|----------|--------------------------------------------------------------------|
|          | Rozpocznij nową konwersację. Wpisz @, aby wzmia<br>Age C 😳 💷 📴 🗖 … |
| 0        | Ostatnie                                                           |
| i)       | Przeglądaj zespoły i kanały                                        |
| -        | OneDrive                                                           |
| <b>∱</b> | Załaduj plik z komputera                                           |
|          | Ap C C C C C C C C C C C C C C C C C C C                           |
|          | Otwieranie w programie SharePoint                                  |
|          | C r C Kopiuj                                                       |
|          | v Pobierz                                                          |
|          | Usuń     E      Zmień nazwe                                        |
|          | Pobierz link                                                       |
|          | Ustaw jako kartę                                                   |
|          |                                                                    |

Zakłada **Zadania** służy umożliwia osobie będącej założycielem grupy lub posiadającej uprawnienie do zarządzania nią, tworzenie zadań oraz testów dla pozostałych użytkowników.

Po wybraniu grupy, osoba nią zarządzająca, może za pomocą **Utwórz** wybrać format zadania.

A następnie określić jego szczegóły wypełniając pola formularza.

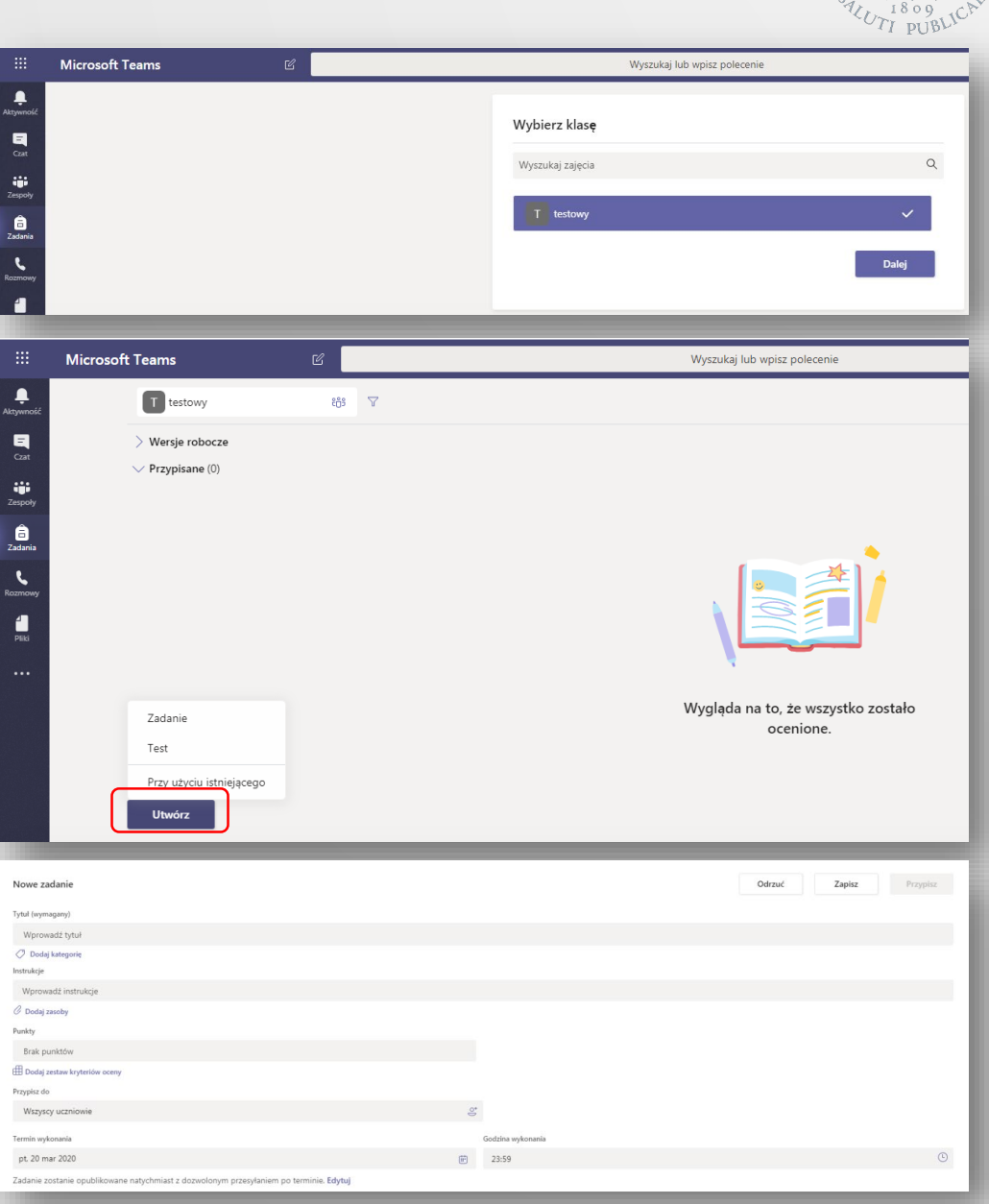

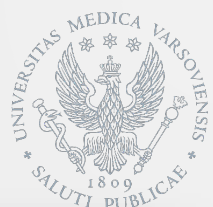

MEDICA A CONTRACTOR CONTRACTOR CO

Zakładka **Rozmowy** służy do prowadzenia rozmów głosowych oraz video z innymi użytkownikami aplikacji, którzy nie muszą być członkami utworzonych wcześniej Zespołów.

W celu nawiązania połączenia należy użyć przycisków **Rozmowa audio** lub **Rozmowa wideo**, zaznaczonych na grafice obok kolorem czerwonym.

Zakładka **Pliki** umożliwia zarządzanie udostępnionymi plikami.

W celu pracy zespołowej nad plikiem, należy udostępniony plik otworzyć za pomocą funkcji, zaznaczonej na grafice obok kolorem czerwonym.

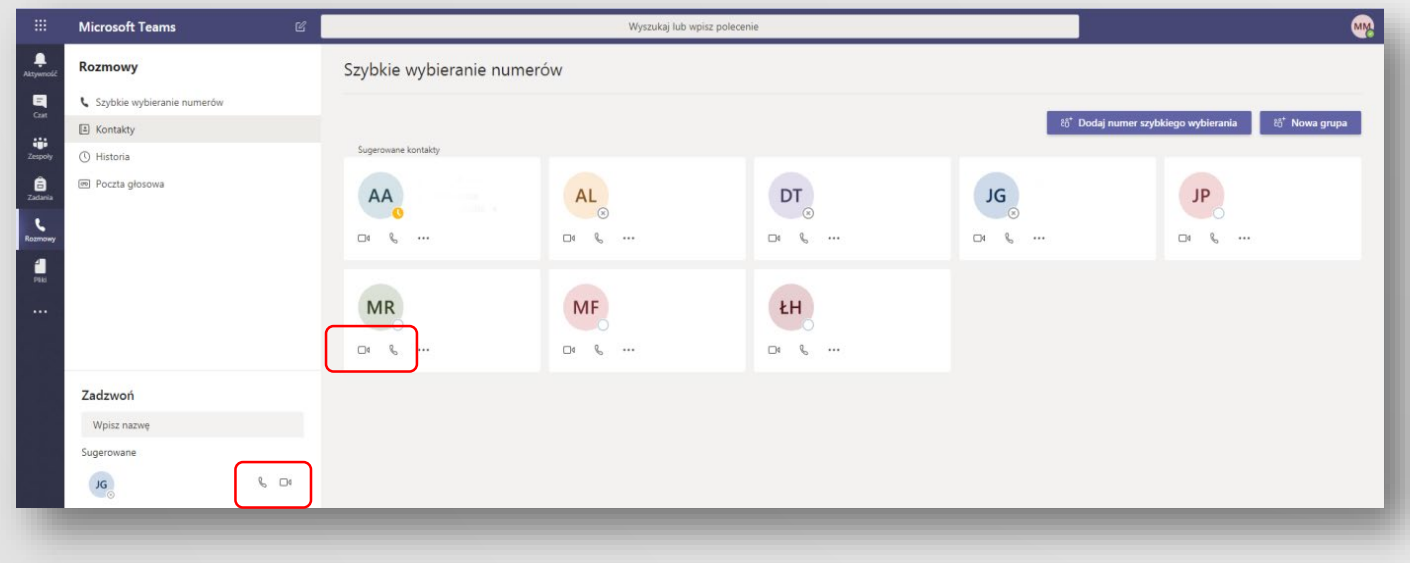

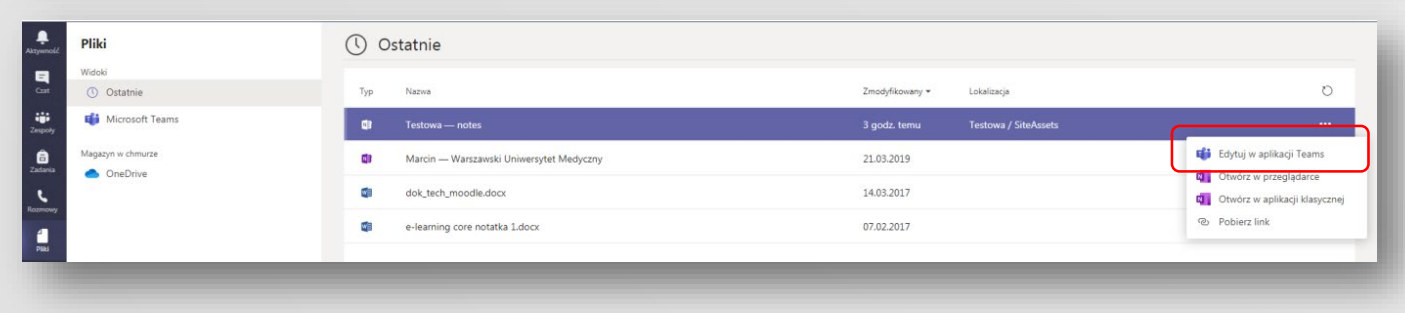

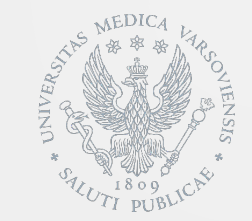

## Szczegółowe informacje dotyczące obsługi aplikacji Microsoft Teams znajdują się na stronie producenta:

#### https://go.microsoft.com/fwlink/?linkid=2008318